## GESTIONE DI UN SUBINGRESSO DAL MODULO DI FIERE E MERCATI

1) Aprire l'anagrafida della ditta SUBENTRANTE.

2) Nella sezione delle sue Licenze, Aprire **o prima inserire la licenza** con la quale sta effettuando il subentro.

- Aprire la licenza con la quale subentra
- All'interno del dettaglio della licenza andare nel tab sezione Precedenti Proprietari

All'interno del dettaglio della licenza nella sezione Precedenti Proprietari

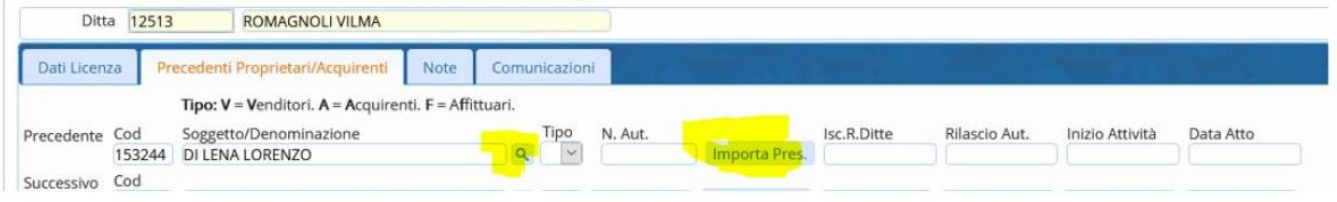

- Lentina per selezionare l'operatore dal quale intendiamo subentrare
- Poi ci verrà chiesto di selezionare la licenza dalla quale stiano subentrando
- Sucessivamente ci verrà richiesta la data dell'atto
- Cliccando sul bottone Importa presenze verranno anche spostate tutte le presenze fatte per l'autorizzazione sulla nuova licenza

Infine per stampare l'autorizzazione/concessione configurata

Andare nel pulsante di lato a destra STAMPA LICENZA

🗟 Stampa Licenza

## **GUARDA IL VIDEO:**

subentro.mp4

0 visualizzazioni.

From: https://wiki.nuvolaitalsoft.it/ - wiki

Permanent link: https://wiki.nuvolaitalsoft.it/doku.php?id=guide:fm:menu\_gfm\_caso2&rev=1741176813

Last update: 2025/03/05 12:13

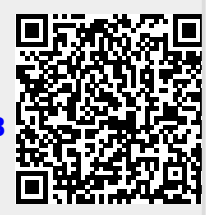